This job aid demonstrates the process of enrolling in and utilizing the EFT payment option, which allows for drafting from an Agency's bank account.

- EFT has a \$99,999 payment limit. If the premium you are paying is above \$99,999, you will need to choose a different payment method.
- If you have not registered as an Agent with TWIA or need to designate an Administrator, contact Agent Services at agentservices@twia.org.
- Once registered as an Agent, you will see the Admin option in Agent Portal.
- Follow the screen shots below to enroll in or edit EFT payment option information. (Admins Only)

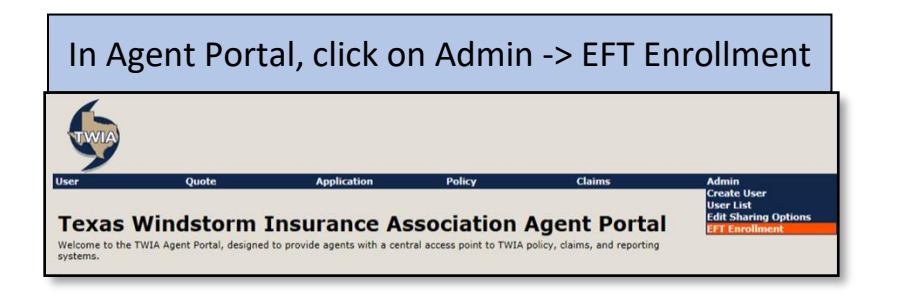

- This screen must be completed when the Admin enrolls your Agency in EFT.
- Complete all required fields. If any part of the Bank Account section is updated, all Bank Account information must be re-entered. Then click Save.

| Jser              | Quote                   | Application              | Policy                     |
|-------------------|-------------------------|--------------------------|----------------------------|
| Agency EFT e      | nrollment               |                          |                            |
| indicates require | d fields                |                          |                            |
| Contact           |                         |                          |                            |
| First Name: *     |                         | Last Name: *             |                            |
| E-Mail Address:   | *                       | Contact Ph. #: *         |                            |
| Street 1: *       |                         | Street 2:                |                            |
| City: *           |                         | State: *                 | AA 🗸                       |
| Zip: *            |                         |                          |                            |
| Bank Accoun       | t (any change in this s | ection requires re-entry | of account/routing numbers |
| Bank Account #:   | *                       | Bank Account # (repe     | eat): *                    |
| Bank Routing #:   | *                       |                          |                            |
| Bank Account Ty   | pe: * Checking 🗸 🗸      | Bank Account Catego      | ry: * Business 🗸           |

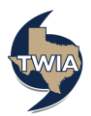

Once registered as an Agent with TWIA, follow the screen shots below to add/edit new EFT Users. (Admins Only)

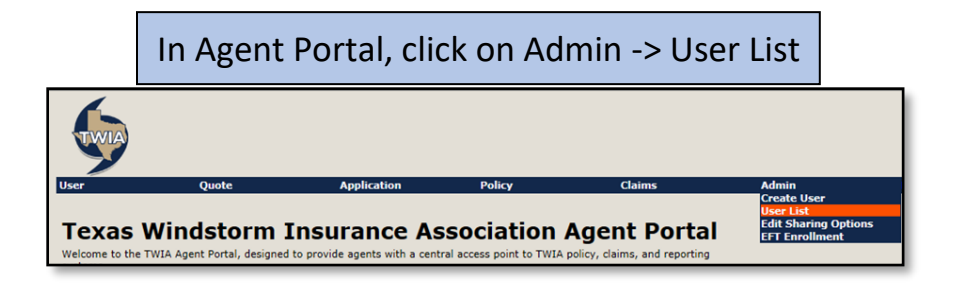

- To edit an EFT User, click on the user's last name
- To add a new User, click on the Add Agency Representative hyperlink

|                      | <b></b>                   |         |                       |  |  |  |  |  |
|----------------------|---------------------------|---------|-----------------------|--|--|--|--|--|
|                      | Jser                      | Quote   | Application Policy    |  |  |  |  |  |
| 4                    | Agency Representatives:   |         |                       |  |  |  |  |  |
|                      | Last                      | First   | E-Mail Address        |  |  |  |  |  |
|                      | Nothing                   | Matthew | sample.aor@twia.org   |  |  |  |  |  |
|                      | Agent                     | Sample  | sample.agent@twia.org |  |  |  |  |  |
| 1                    | Add Agency Representative |         |                       |  |  |  |  |  |
| Show Inactive Agents |                           |         |                       |  |  |  |  |  |

- Enter new or updated Agency Representative information
- Check the Has Electronic Payment Rights box and then click Save

| User                                                               | Quote   | Application          | Policy            | Claims |  |  |  |
|--------------------------------------------------------------------|---------|----------------------|-------------------|--------|--|--|--|
| Agency Represe<br>First Name:<br>E-Mail Address:<br>Contact Ph. #: | ntative | Last Nam<br>Re-Enter | e:E-Mail Address: |        |  |  |  |
| Has Electronic Payment Rights:                                     |         |                      |                   |        |  |  |  |
| Save                                                               | Cancel  |                      |                   |        |  |  |  |

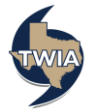

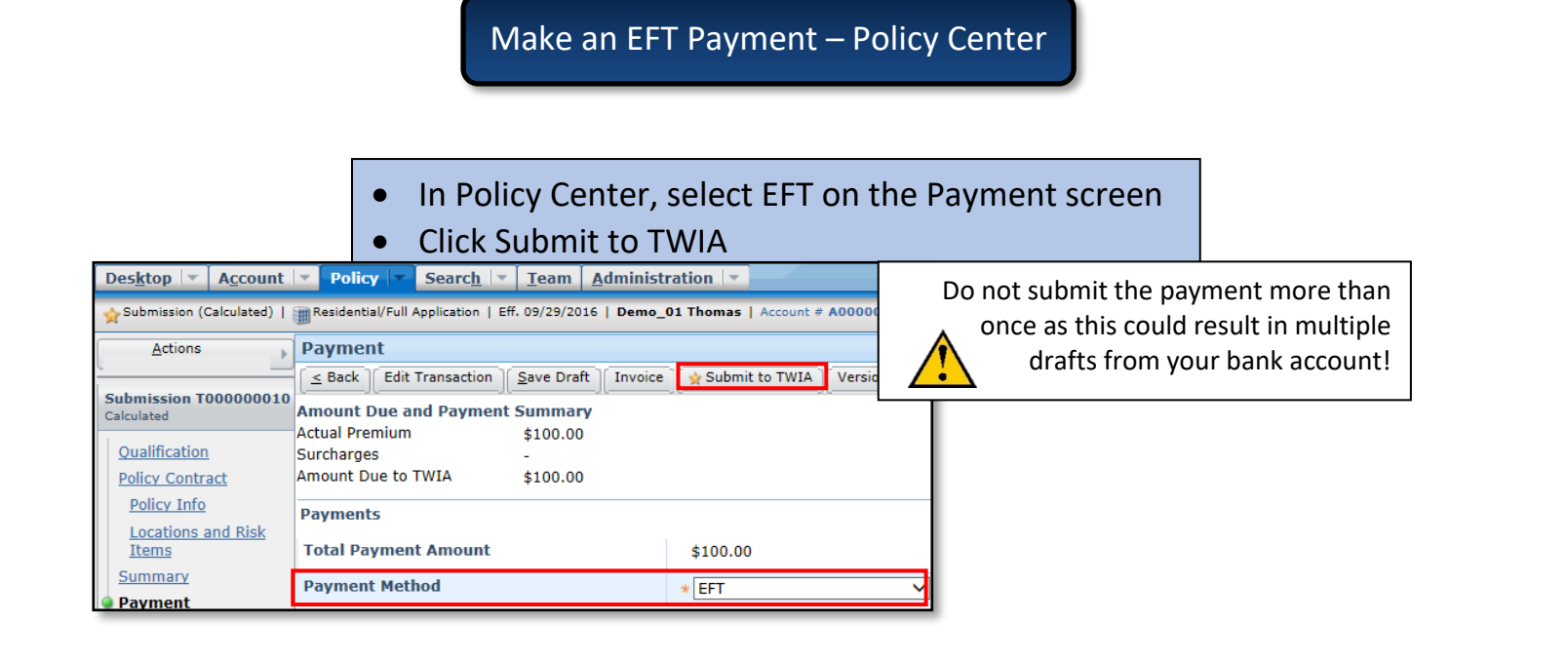

- Review Documents and Submission Acknowledgement screens
- If completed correctly, the Submission Information/Confirmation screen will appear
- If confirmation screen does not appear, do not resubmit payment, and contact Agent Services

| Des <u>k</u> top 👻 A <u>c</u> count                                                                                                    | Policy Search V                                                                                                    | [eam Administration 💌                                       |  | Go to (Alt+/) |  |  |
|----------------------------------------------------------------------------------------------------|----------------------------------------------------------------------------------------------------|-------------------------------------------------------------|--|---------------|--|--|
| ☆ Submission (In Force)   🖀 Residential/Full Application   Eff. 09/29/2016   Demo_01 Thomas   Account # A000000010   Policy # TWIA-000000010-01 |                                                                                                    |                                                             |  |               |  |  |
|                                                                                                    | Submission Information                                                                                                    |                                                             |  |               |  |  |
|                                                                                                    | Thank you! Your Submission (#T000000010) and Electronic Funds Transfer transaction have been received<br>by TWIA. We will process the Submission according to TWIA Underwriting guidelines.<br>To retrieve a PDF copy of the transaction summary, click the "View your submission" link below, and then select<br>Documents from the Tools menu. |                                                             |  |               |  |  |
|                                                                                                    | Name of Insured<br>Payment Amount<br>Payment Confirmation #<br>Date Payment Initiated                                                                                                    | Demo_01 Thomas<br>\$100.00<br>XB4INS000124316<br>09/29/2016 |  |               |  |  |

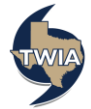

## EFT Reporting – Policy Center

## To review EFT Payments to TWIA, click on Administration -> EFT Payments to TWIA

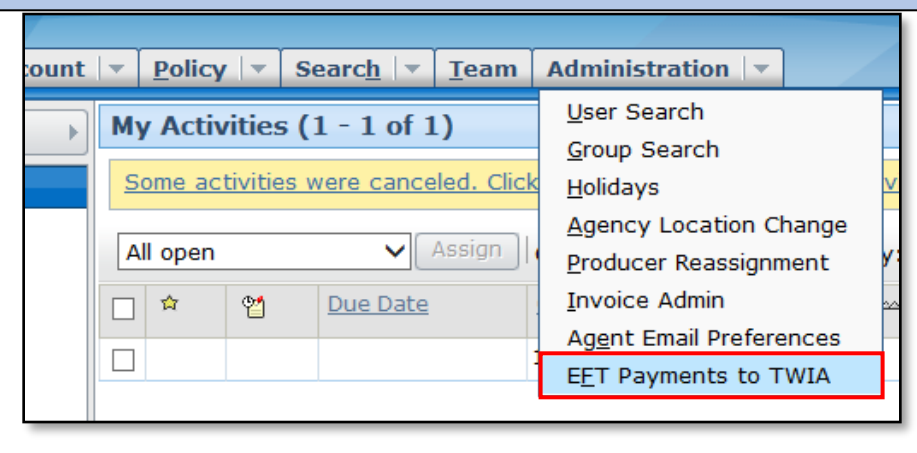

- Use this screen to search for EFT payments submitted during certain time periods
- Admins see results for the Agency, while other users only see their submitted payments

| Deskton X Account                  | - Rolicy                                                                                                    | Search              | Team Ad            | ninistration     |             |             |                |              |
|------------------------------------|----------------------------------------------------------------------------------------------------|---------------------|--------------------|------------------|-------------|-------------|----------------|--------------|
|                                    | EFT Payments to TWIA   Clicking "Search" will display Results with policies that match the criteria selected below.   Payments submitted between: * 10/01/2016 and * 10/12/2016 Search |                     |                    |                  |             |             |                |              |
|                                    |                                                                                                    |                     |                    |                  |             |             |                |              |
|                                    |                                                                                                    |                     |                    |                  |             |             |                |              |
|                                    | Results (1 - 15 of 15)                                                                                                    |                     |                    |                  |             |             |                |              |
|                                    | Export                                                                                                    |                     |                    |                  |             |             |                |              |
|                                    | Clicking "Ex                                                                                                    | port" will Export F | Results in PDF/CSV | ormat.           |             |             |                |              |
|                                    | Transaction #                                                                                                    | Policy #            | Transaction Status | Transaction Type | Submit Date | Payment Amt | Confirmation # | Submitted By |
|                                    | T000607                                                                                                    | TWIA-000236         | Scheduled          | Renewal          | 10/10/2016  | \$1,893.00  | 307265         |              |
| C Search                           | T000612                                                                                                    | TWIA-000244         | Scheduled          | Renewal          | 10/10/2016  | \$2,245.00  | 307262:        |              |
| Group Search                       |                                                                                                    |                     |                    |                  |             |             |                |              |
| Holidays<br>Agency Location        | T000614                                                                                                    | TWIA-00024-         | Scheduled          | Renewal          | 10/07/2016  | \$985.00    | 307105         | The state    |
| Change<br>Producer<br>Reassignment |                                                                                                    |                     |                    |                  |             |             |                |              |
| Invoice Admin                      |                                                                                                    |                     |                    |                  |             |             |                |              |
| Agent Email<br>Preferences         |                                                                                                    |                     |                    |                  |             |             |                |              |
| EFT Payments to<br>TWIA            |                                                                                                    |                     |                    |                  |             |             |                |              |
|                                    |                                                                                                    |                     |                    |                  |             |             |                |              |

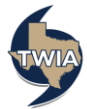